## Настройка STS-709 на Windows

1. Подключите STS-709 к APM. Установка драйвера производится в «Диспетчер устройств Windows». На диске с СПО (диск входит в комплект поставки) найдите папку с драйверами или обратитесь к специалисту Технической поддержки.

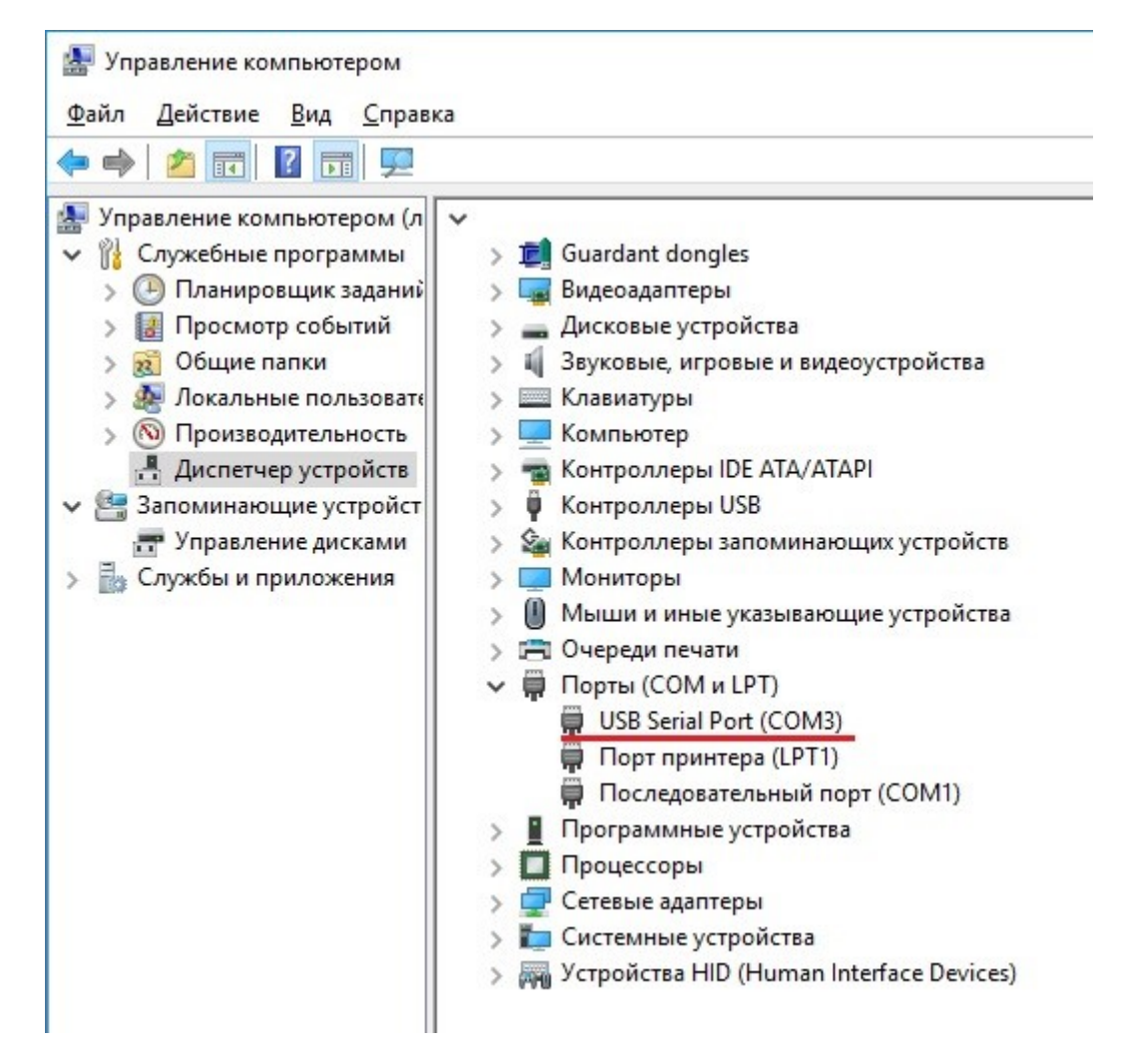

## 2. Добавьте в ПО «Синергет» устройство «СОМ-порт».

| Имя                            | Настройки Аудио Распространение не |  |  |  |  |  |
|--------------------------------|------------------------------------|--|--|--|--|--|
| 🖻 💻 Компьютер AQUARIUS         | Тип устройства: Система            |  |  |  |  |  |
| — — Архив                      |                                    |  |  |  |  |  |
| — 🎮 Видеоаналитика             |                                    |  |  |  |  |  |
| — 🎮 Внешние хранилища          | Системное имя: AQUARIUS            |  |  |  |  |  |
| — 🎮 Модуль мониторинга         |                                    |  |  |  |  |  |
| 🕀 🐺 Пользовательский интерфейс | AQUARIUS                           |  |  |  |  |  |
| 📟 🚢 Проходные интеграции со ст | Отправка событий через: [2]        |  |  |  |  |  |
| 🖳 🔝 Репликация                 |                                    |  |  |  |  |  |
| Это Устройства                 | Режим запуска Приложение           |  |  |  |  |  |
| Удалить                        | П Автовход                         |  |  |  |  |  |

| ø | Выбор типа устройства |
|---|-----------------------|
|   | Имя                   |
|   | 🕀 🚐 Внешние хранилища |
|   | 🛱 💻 Связь             |
|   | СОМ-порт              |
|   | 🕅 CVD-405             |

3. Укажите номер «СОМ-порт» под которым определился STS-709.

| Имя |                              | Настройки    | Дополнительно | Диагностика |  |  |  |
|-----|------------------------------|--------------|---------------|-------------|--|--|--|
| × 💻 | Компьютер Client             | Тип устройст | ва: СОМ-порт  |             |  |  |  |
|     | 🚐 архив                      | Имя СОМ-порт |               |             |  |  |  |
|     | Видеоаналитика               |              |               |             |  |  |  |
|     | 🚔 Внешние хранилища          |              | гь из списка  |             |  |  |  |
|     | 🖴 Модуль мониторинга         | Порт         | ? COM3        | ✓ Скорост   |  |  |  |
| >   | 💂 Пользовательский интерфейс |              |               |             |  |  |  |
|     | 🚔 Проходные интеграции со с  |              |               |             |  |  |  |
|     | 🖴 Расписания                 |              |               |             |  |  |  |
|     | 😰 Репликация                 |              |               |             |  |  |  |
| ~   | 🖴 Устройства                 |              |               |             |  |  |  |
|     | 🗊 СОМ-порт                   |              |               |             |  |  |  |
|     | 🕏 Колонки                    |              |               |             |  |  |  |
|     | 🕱 Микрофон                   |              |               |             |  |  |  |

4. Добавьте STS-709 и свяжите его с шиной данных «СОМ-порт».

| ø                   | Выбор типа устройства |  |  |  |  |  |
|---------------------|-----------------------|--|--|--|--|--|
|                     | Имя                   |  |  |  |  |  |
| 🕀 🍱 Аудиоустройства |                       |  |  |  |  |  |
| 😌 💻 Rongaayaatupca  |                       |  |  |  |  |  |
|                     | 🖻 🍸 Модули СКУД       |  |  |  |  |  |
|                     | 💎 💎 STS-709           |  |  |  |  |  |
|                     |                       |  |  |  |  |  |

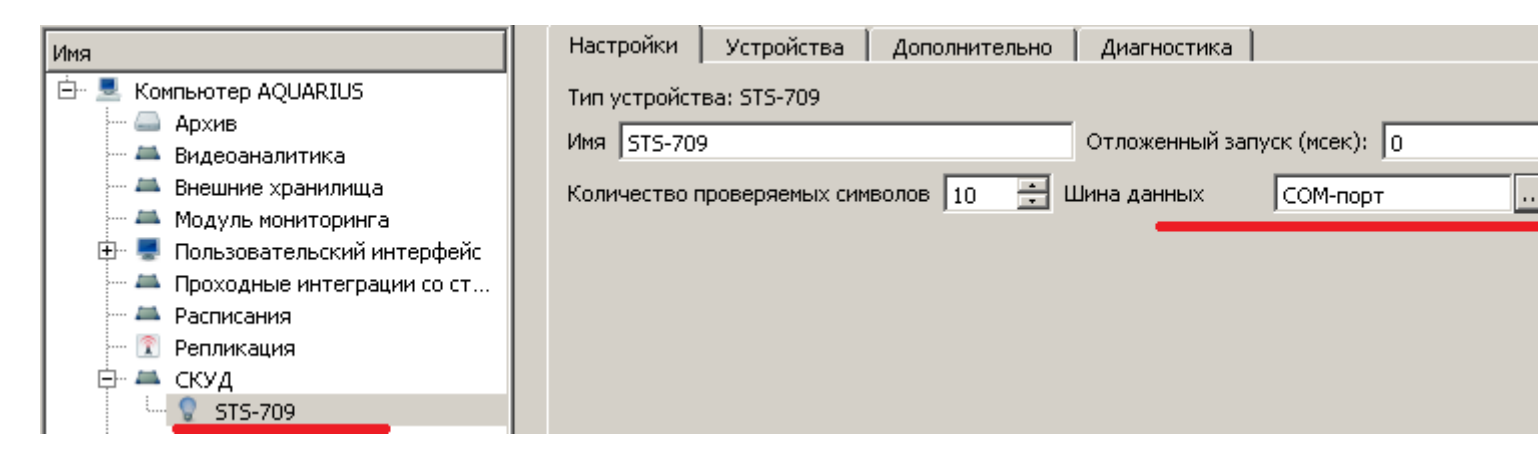

5. Зайдите в модуль «Сервер СКУД», затем в раздел «Считыватели для добавления пропусков» и добавьте считыватель STS-709. Нажмите «Применить».

| Имя                                                                                                    | Настройки Зоны Роли Шаблоны Дополнительные настройки Устройства                                                                                                    |
|----------------------------------------------------------------------------------------------------|----------------------------------------------------------------------------------------------------|
| <ul> <li>Компьютер AQUARIUS</li> <li>Архив</li> <li>Видеоаналитика</li> <li>Внешние хранилища</li> <li>Модуль мониторинга</li> <li>Пользовательский интерфейс</li> <li>Проходные интеграции со ст</li> <li>Расписания</li> <li>Репликация</li> <li>СКУД</li> <li>Сервер СКУД</li> <li>СОМ-порт</li> <li>Колонки</li> <li>Микрофон</li> </ul> | Тип устройства: Сервер СКУД<br>Имя Сервер СКУД Отложенный запуск (мсек): 0<br>Исключить из списка<br>Время ожидания пропуска, сек 300<br>Считыватели для добавления пропусков<br>STS-709 |

6. Для использования STS – 709 на клиенте, используйте вышеописанные пункты.

7. Есть возможность добавить считыватель STS – 709 на APM. Перейдите в «Настройки» на «Сервере», выберите «Репликация» и перейдите на вкладку «Редактор схем». Заполните поля «Наименование» – «Клиент» и «Шаблон» – «Запись СКУД».

| Ð  | Had                                                                                       | стройки                                                                            |                  |               |              |             |               | ?           |  |
|----|-------------------------------------------------------------------------------------------|------------------------------------------------------------------------------------|------------------|---------------|--------------|-------------|---------------|-------------|--|
| Им | ля                                                                                        |                                                                                    | Настройки        | Редактор схем | Редактор шаб | лонов       | Дополнительно | Диагностика |  |
| ~  |                                                                                           | Компьютер Server                                                                   | Доступные схемы: |               |              | Шаблон      |               |             |  |
|    | <ul> <li>Видеоаналитика</li> <li>Внешние хранилища</li> <li>Молуль мониторинга</li> </ul> |                                                                                    | Клиент           |               |              | Запись СКУД |               |             |  |
|    | >                                                                                         | <ul> <li>Пользовательский интерфейс</li> <li>Проходные интеграции со с.</li> </ul> |                  |               |              |             |               |             |  |
|    |                                                                                           | А Расписания                                                                       |                  |               |              |             |               |             |  |
|    |                                                                                           | 🔀 Репликация                                                                       |                  |               |              |             |               |             |  |
|    | > >                                                                                       | <ul> <li>СКУД</li> <li>Устройства</li> </ul>                                       |                  |               |              |             |               |             |  |

8. Перейдите в «Настройки», выберите «Репликация» и перейдите на вкладку «Настройки». Выберите «Связь обмена данными» и в столбце «Схема» выбираем созданную раннее схему.

| Ð  | Had | стройки                                                                                                    |                                                                                                    |                  |                     |                 |       | ?                   |  |
|----|-----|----------------------------------------------------------------------------------------------------|----------------------------------------------------------------------------------------------------|------------------|---------------------|-----------------|-------|---------------------|--|
| Им | я   | K                                                                                                    | Настройки                                                                                                    | Редактор схем    | Редактор шаблонов   | Дополнител      | ъно   | Циагностика         |  |
|    | >   | Архив     Архив     Видеоаналитика     Внешние хранилища     Модуль мониторинга     Пользовательский интерфейс     Проходные интеграции со с | Тип устройства: Репликация Имя Репликация Отложенный запуск (мсек): 0 Ваш ID: [523-8c68-98b288208da1] Кэшировать данные (мсек): 0 Использовать общую схему для неизвестных клиентов |                  |                     |                 |       |                     |  |
|    | > > | <ul> <li>Репликация</li> <li>СКУД</li> <li>Устройства</li> </ul>                                                                             | Сlient                                                                                                    | сервер<br>Server | ID<br>{29fe5d35-011 | Схема<br>Клиент | ктивн | Состоян<br>Работает |  |